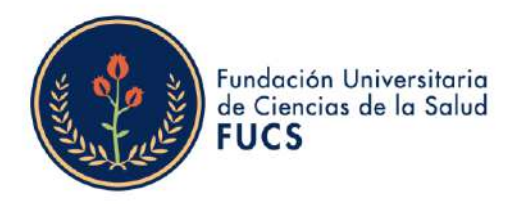

## ¿CÓMO HACER SU PAGO PSE?

Ingrese a la página Web de la FUCS https://www.fucsalud.edu.co, y seleccione en la parte superior izquierda la opción de servicios:

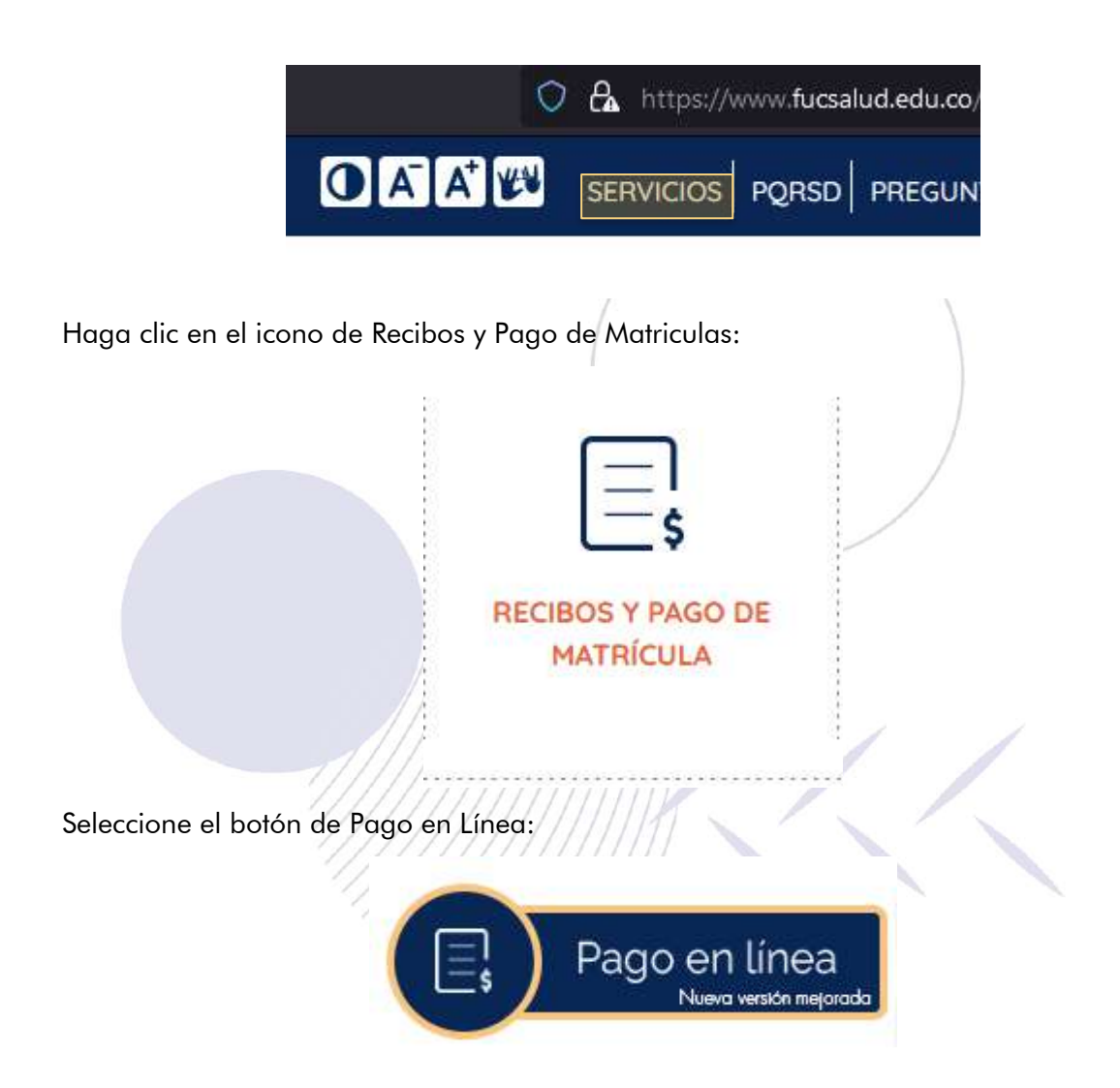

El sistema le redireccionara a una nueva ventana en la que debe seleccionar el tipo de documento e ingresar el numero de su identificación solo dígitos. Ejemplo:

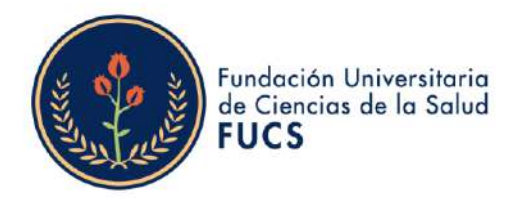

| Acad | lémico                |                  | Academ                            | uSoft's |
|------|-----------------------|------------------|-----------------------------------|---------|
|      | Consultar Liquidación | i de Matrícula ( | en L Mea                          |         |
|      | Tipo de documento     |                  | Documento con el que se inscribio |         |
|      | CEDULA DE CIUDADANIA  | ~                | 123456789                         |         |
|      |                       |                  | Continuar                         |         |
|      |                       |                  |                                   |         |
|      |                       |                  |                                   | Salir d |

Al acceder observara los programas que tiene activos o que curso con la institución, seleccione el programa al que corresponde la liquidación que desea pagar, se listaran las liquidaciones del periodo y el estado de estas:

|    |                                        |         |             |                  | Consultar Liqu  | idación d  | le Matrici | ıla en L | inea       |             |                 |        |          |           |
|----|----------------------------------------|---------|-------------|------------------|-----------------|------------|------------|----------|------------|-------------|-----------------|--------|----------|-----------|
|    | Identificación                         | Tipo De | otnemuoc    |                  |                 |            |            |          | Nombra     |             |                 |        |          |           |
|    | 123456789                              |         | т           |                  |                 |            | SER        | GIO AUG  | SUSTO PARF | A DUARTE    |                 |        |          |           |
|    |                                        |         |             |                  |                 | Progra     | mas        |          |            |             |                 |        |          |           |
|    |                                        |         | Prog        | rama             |                 | Jornada    | Categ      | oría     | Situación  | Código      | Un              | idad R | egional  |           |
|    | MEDICINA                               |         |             |                  |                 | DIURNA     | ANTIGUO    | )        | ACTIVO     | 1000038157  | FUNDACIÓN UNIVE | RSITA  | RIA DE C | IENCIAS D |
| C  | VI ENCUENTRO NAC<br>CIENCIAS DE LA SAL | IONAL I | DE SEMILL   | EROS DE INVESTIG | ACIÓN EN        | VIRTUAL    | NUEVO      | R        | GRADUAD    | 00          | FUNDACIÓN UNIVE | RSITA  | RIA DE C | IENCIAS D |
|    |                                        |         |             |                  | Lista de        | Liquidacio | nes Regist | tradas   |            |             |                 |        |          |           |
| Ma | strar 10 v registros                   |         |             |                  |                 |            |            |          |            |             | B               | uscar  | Ē.       |           |
| 4  | Referencia de Pago                     | Año     | Período     | Total Liquidado  | Total Descuento | Saldo      | Favor      | Saldo C  | ontra V    | alor Pagado | Saldo Actual    |        | Estado   | Tipo      |
| •  | 464369-2                               | 2023    | 2           | \$21,317,700.00  | \$0.00          | \$0.00     |            |          | \$0.0      | 10          | \$21,317,700.00 | PEN    | DIENTE   | NORMA     |
| Þ  | 453020-5                               | 2023    | 1           | \$22,382,335.00  | \$0.00          | \$0.00     |            |          | \$22       | 382,335.00  | \$0.00          | PAG    | ADO      | NORMA     |
| >  | 441207-1                               | 2022    | 2           | \$18,999,100.00  | \$0.00          | \$0.00     |            |          | \$18       | 999,100.00  | \$0.00          | PAG    | ADO      | NORMA     |
| Þ  | 427041-9                               | 2022    | 1           | \$18,999,100.00  | \$0.00          | \$0.00     |            |          | \$18       | 999,100.00  | \$0.00          | PAG    | ADO      | NORMA     |
| Þ  | 410057-8                               | 2021    | 2           | \$18,182,100.00  | \$0.00          | \$0.00     |            |          | \$18       | 182,100.00  | \$0.00          | PAG    | ADO      | NORMA     |
| Me | strendo registros del 1 e              | 5 de u  | in total de | 5 registros      |                 |            |            |          |            |             | Ante            | erior  | 1        | Sigulente |
|    |                                        |         |             |                  |                 |            |            |          |            |             |                 |        |          | Contin    |

Al seleccionar el triángulo que se encuentra antes del número de la liquidación pendiente podrá ver las características de la liquidación y el botón para pago PSE:

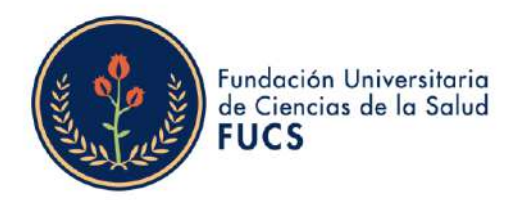

|                                   |                                             | Co                                              | nsultar Liquidación d | e Matrícula en           | Línea            |             |                |                                            |                     |  |  |  |
|-----------------------------------|---------------------------------------------|-------------------------------------------------|-----------------------|--------------------------|------------------|-------------|----------------|--------------------------------------------|---------------------|--|--|--|
| Identificación                    | Tipo Documento                              | Tipo Documento Nombre                           |                       |                          |                  |             |                |                                            |                     |  |  |  |
| 123456789                         | TI                                          | TI SERGIO AUGUSTO PARRA DUARTE                  |                       |                          |                  |             |                |                                            |                     |  |  |  |
|                                   |                                             |                                                 | Program               | mas                      |                  |             |                |                                            |                     |  |  |  |
|                                   | Programa                                    |                                                 | Jornada               | Categoría                | Situación        | Código      | 4              | Unidad Region                              | al                  |  |  |  |
| MEDICINA                          |                                             |                                                 | DIURNA                | ANTIGUO                  | ACTIVO           | 1000038157  | FUNDACIÓN UNI  | DACIÓN UNIVERSITARIA DE CIENCIAS D<br>ALUD |                     |  |  |  |
| O CIENCIAS DE                     | FUNDACIÓN UNIVERSI                          | TARIA DE CIENCIAS DE LA                         | SALUD                 | abili kebeda             | MEDICI           | NA          |                |                                            |                     |  |  |  |
|                                   |                                             | Categoria                                       |                       |                          |                  |             | Situación      |                                            |                     |  |  |  |
|                                   |                                             | ANTIQUO                                         |                       |                          |                  |             | ACTIVO         |                                            |                     |  |  |  |
| Mostrar 10 v reg                  | ist<br>Referencia de Pago de la Liquidación | Er                                              | 2800                  | Tipo                     |                  | Año         | Per            | boo Liquidado                              | Fecha Expedia       |  |  |  |
| <ul> <li>Referencia de</li> </ul> | 9 P 464369 - 2                              | PEND                                            | DENTE                 | NORMAL                   |                  | 2023        |                | 2                                          | 21-05-2023          |  |  |  |
| 464369-2                          |                                             |                                                 |                       | Conceptos Liquid         | 8008             |             |                |                                            |                     |  |  |  |
| 453020-5                          |                                             |                                                 | Descripción           |                          |                  | Valor       |                |                                            |                     |  |  |  |
| 441207-1                          | DERECHOS DE MATRICULA MEDICINA              | (MEC. GENERAL FUCSAL                            | UD)                   |                          |                  |             |                |                                            | 21.292              |  |  |  |
| 427041-9                          | SEGURO ESTUDIANTIL MEDICINA                 |                                                 |                       |                          |                  |             |                |                                            | 25                  |  |  |  |
| 410057-8                          |                                             |                                                 |                       |                          |                  |             | Total          |                                            | 21.017              |  |  |  |
| Mostrando registros               | de                                          |                                                 | Descripción           |                          |                  |             |                | Valor                                      |                     |  |  |  |
|                                   | 7.7                                         | No se ha excontració información de descuentos. |                       |                          |                  |             |                |                                            |                     |  |  |  |
|                                   | Valor Total Elquidado                       | Valor Total Descort                             | ado Valor S           | Saldo a Pavor            | Valor Sald       | o en Contra | Valor Anticipo |                                            | Valor Total a Pagar |  |  |  |
|                                   | 21.317.700,00                               | 0,00                                            |                       | 0.00                     | 0                | 00          | 0,00           |                                            | 21.317.700,00       |  |  |  |
| 6                                 | ×                                           |                                                 |                       | Feoras Limites Glo       | outes            |             |                |                                            |                     |  |  |  |
| 6                                 | Peona Pago                                  | Recargo o Descuento                             | Valor a Pagar         | Descripción              |                  | ion -       | Porcentaje b   |                                            | n s                 |  |  |  |
| Ay                                | ud 09-05-2023 a 29-05-2023                  | 0,00                                            | 21.317.700.00         | 0% de SIN DESC           | de SIN DESCUENTO |             |                | DERECHOS DE MATRICULA                      |                     |  |  |  |
|                                   | 30-06-2023 a 12-07-2023                     | 1.064.635,00                                    | 22,382,335,00         | 5% de RECARGO            | •                |             | DERECHOS       | DE MATRICULA                               | 5                   |  |  |  |
|                                   |                                             | Cuertas Bancarla                                |                       |                          |                  |             |                |                                            |                     |  |  |  |
|                                   | Nombre dei Ban                              | 00                                              |                       | Nom                      | bre de la Cuenta |             |                | Númer                                      | o de la Cuenta      |  |  |  |
|                                   | ENICO ROCOTA                                |                                                 | RECAUDADOR            |                          |                  |             |                |                                            |                     |  |  |  |
|                                   | BANCO OVE SUDAMERIS                         |                                                 | RECAUDADOR            |                          |                  |             |                |                                            |                     |  |  |  |
|                                   | BANCOLOMBIA                                 |                                                 | RECAUDADOR            |                          |                  |             |                | 2                                          |                     |  |  |  |
|                                   |                                             |                                                 |                       | Deudas                   |                  |             |                |                                            |                     |  |  |  |
|                                   |                                             |                                                 | E1.                   | est vilante se enclentra | a Paz v Salvo    |             |                |                                            |                     |  |  |  |
|                                   |                                             | El estudiante se encuentra a Paz y Salvo        |                       |                          |                  |             |                |                                            |                     |  |  |  |
|                                   |                                             |                                                 |                       |                          |                  |             |                |                                            |                     |  |  |  |

Vera una confirmación si aun la liquidación tiene fechas vigentes para continuar:

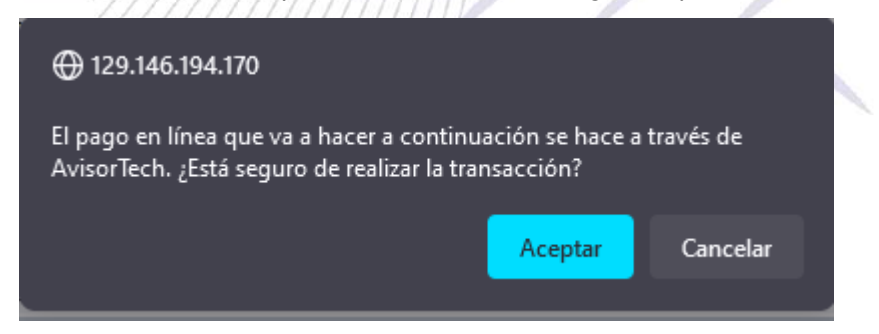

Al aceptar se envía a una pagina en la que debe confirmar el correo electrónico que este correcto y los valores correspondan a la liquidación, y luego hacer clic en el botón *Registrar*:

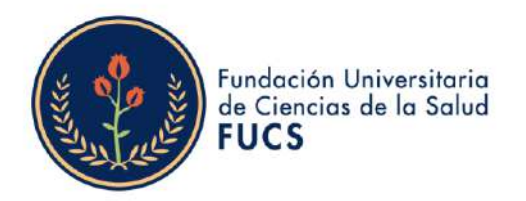

| Identificación                       | Tipo de Documento | Nombre                      |      |                   |                     |               |  |  |
|--------------------------------------|-------------------|-----------------------------|------|-------------------|---------------------|---------------|--|--|
| 123456789                            | 2                 | SERGIO AUGUSTO PARRA DUARTE |      |                   |                     |               |  |  |
| Referencia de Pago de la Liquidación | Estado            | Tipo                        | Año  | Periodo Liquidado | Fecha de Expedición | Valor a Pagar |  |  |
| 464369 - 2                           | PENDIENTE         | NORMAL                      | 2023 | 2                 | 21-06-2023          | 21.317.700,00 |  |  |
|                                      |                   | Correo Electrónico          |      |                   |                     |               |  |  |
|                                      |                   | @fucsalud.edu.co            |      |                   |                     |               |  |  |

el botón *Registrar* arrojara una ventana de confirmación que al aceptar le llevara a la pasarela de pagos donde debe ingresar la información bancaria para el pago:

|                                                                                     | <b>⊕</b> 129.146.194.1                                                                         | 70      |                                                                          |                 |     |                                                                                                    |
|-------------------------------------------------------------------------------------|------------------------------------------------------------------------------------------------|---------|--------------------------------------------------------------------------|-----------------|-----|----------------------------------------------------------------------------------------------------|
|                                                                                     | ¿Está seguro de ir<br>\$21.317.700,00?                                                         | nicia   | r el pago en linea de su                                                 | ı liquidación   | con | valor de                                                                                              |
|                                                                                     |                                                                                                |         |                                                                          | Aceptar         | C   | Cancelar                                                                                              |
| Fundación Universitaria<br>de Cencor de la Salud<br>FUCS                            | Módulo de F                                                                                    | Reca    | audos                                                                    |                 |     | (if if a segura                                                                                       |
| PSE OTRA TARJETA<br>Realiza débito des<br>seleccione el bano<br>entre entre el bano | de una cuenta corriente o a<br>o, el sistema PSE solicitará r<br>o solo ingreso el correo elec | horro   | solo de bancos en Colombia, una<br>ar tu correo la primera vez, si ya re | vez<br>alizaste | ×   |                                                                                                    |
| la opción de Salida                                                                 | Segura para que su pago s                                                                      | sea pro | scesado y finalize con éxito.                                            |                 |     | ■ Total a Pagar \$21,317,700.0                                                                        |
| * Entidad Financiera                                                                | ~                                                                                              | 0       | * Tipo de Persona                                                        | 3               | 0   |                                                                                                    |
| * Nombre y apellidos de                                                             | el titular                                                                                     | 0       | +57 · * Celular                                                          | 0               |     | Sitio protegido por reCAPTCHA, aplican las<br>políticas de privacidad y términos de<br>Google         |
| * Dirección titular                                                                 |                                                                                                | 0       | * Tipo de Identificación                                                 |                 | 0   | Cecollect                                                                                             |
| * Documento de Identif                                                              | icación                                                                                        | 0       | * Correo electrónico                                                     |                 | 0   |                                                                                                    |
|                                                                                     |                                                                                                |         |                                                                          |                 |     | Centro de ayuda<br>Estimado usuario no olvide hacer clic en<br>la opción de Salida Segura para que su |

**Nota**: cuando realice su pago haga clic en salida segura, para que todo el proceso finalice con éxito.

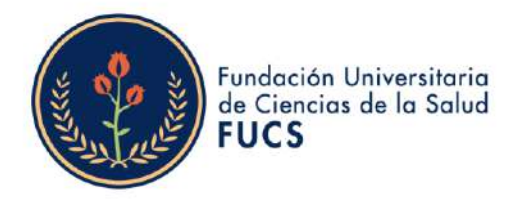

Si le sale un mensaje como el siguiente tenga presente que **no se trata de un error**, el sistema le esta indicando que debe esperar respuesta de la entidad bancaria la cual dependiendo de la entidad puede tardar. En ocasiones se debe esperar entre 20 a 30 minutos antes de tratar de realizar nuevamente un pago PSE.

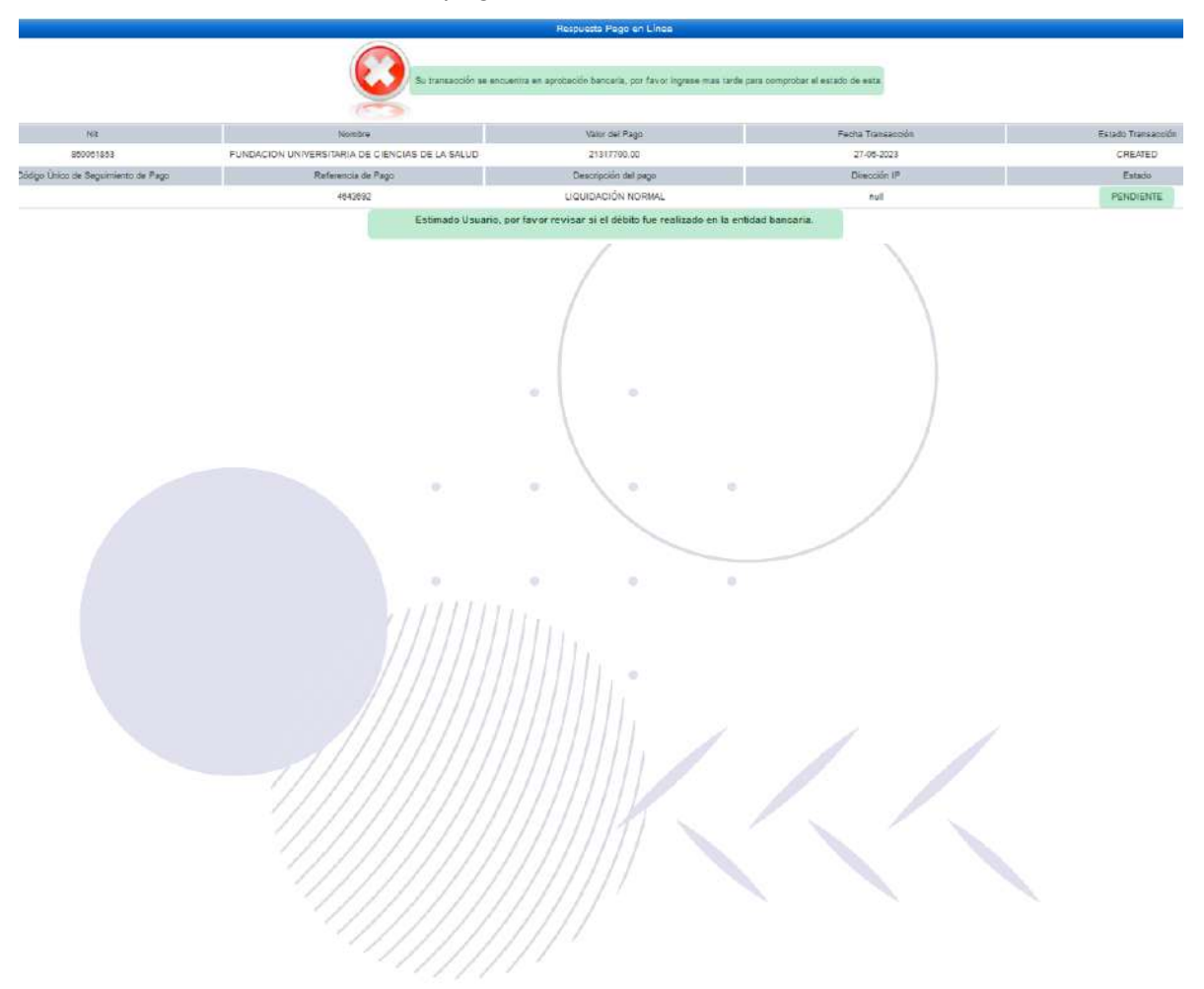